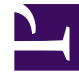

# **GENESYS**

This PDF is generated from authoritative online content, and is provided for convenience only. This PDF cannot be used for legal purposes. For authoritative understanding of what is and is not supported, always use the online content. To copy code samples, always use the online content.

# **Predictive Routing Help**

Account: Configuring Groups

## Contents

- 1 Account: Configuring Groups
  - 1.1 Creating a new group
  - 1.2 Adding roles and users
  - 1.3 Adding predictors

# Account: Configuring Groups

#### Important

The functionality described in this topic is provided for on-premises customers, who install, configure, and maintain their own GPR deployment. If you are accessing GPR in a Cloud instance, you can disregard the Groups functionality.

Groups enable you to create sets of users who are have specific roles and are assigned to use specific predictors.

To open the configuration menu, click the **Settings** gear icon, located on the right side of the top menu bar:

## Creating a new group

| ← Update "Group 1" Group |                                                        |
|--------------------------|--------------------------------------------------------|
| Group Name *             | Group 1                                                |
| Description              | Short description to better identify the group         |
|                          |                                                        |
| Roles & U                | sers Predictors                                        |
| Roles                    | × AGENT × STAFF × ADMIN                                |
| Users                    | × john.smith@solariat.com × natalie.smith@solariat.com |
|                          |                                                        |
|                          | Create                                                 |

To create a new group or edit an existing one:

1. Click the **Account** > **Groups** tab on the left-hand navigation bar.

- 2. Click Add Group or, to update an existing group, click its name.
- 3. Add or edit the group name.
- 4. (Optional) enter a description for the group.

Groups are assigned one or more roles, users, and predictors.

- *Roles* control which objects or are available for the group to use.
- Users are the people who are assigned to the group. Users must be set up in **User Management** before they appear in the drop-down selector.
- Predictors are all predictors created for the current account.

### Adding roles and users

| Roles & U | sers Predictors                                      |  |
|-----------|------------------------------------------------------|--|
| Roles     | X AGENT X STAFF X ADMIN                              |  |
| Users     | v john.smith@solariat.com natalie.smith@solariat.com |  |

To add roles and users to your group:

- 1. Click the Roles and Users tab (open first by default).
- 2. By default, all available roles are listed. To remove a role, click the *x* in box for that role.
- 3. To add users, click in the **Users** text box. A drop-down selector shows the users who belong to the current account. Select those you want to add.
- 4. To remove a user, click the x in the box for that user.
- 5. To add a previously-removed role or user, click in the associated text-box and a drop-down list of all non-selected items appears.

# Adding predictors

| Group Name *         | Group 1                                        |   |
|----------------------|------------------------------------------------|---|
| Description          | Short description to better identify the group |   |
|                      |                                                |   |
|                      |                                                |   |
| Boles &              | lisers <b>Predictors</b>                       |   |
| Roles &              | Users Predictors                               | , |
| Roles & Predictors * | Users Predictors<br>Group's predictors         |   |

To add predictors to your group:

- 1. Click the **Predictors** tab.
- 2. Click in the **Predictors** text box. A drop-down selector shows the predictors configured for the current account. Select those you want to add.
- 3. To remove a predictor, click the  $\mathbf{x}$  in its box.
- 4. To add a previously-removed predictor, click in the text-box and a drop-down list of all non-selected predictors appears.